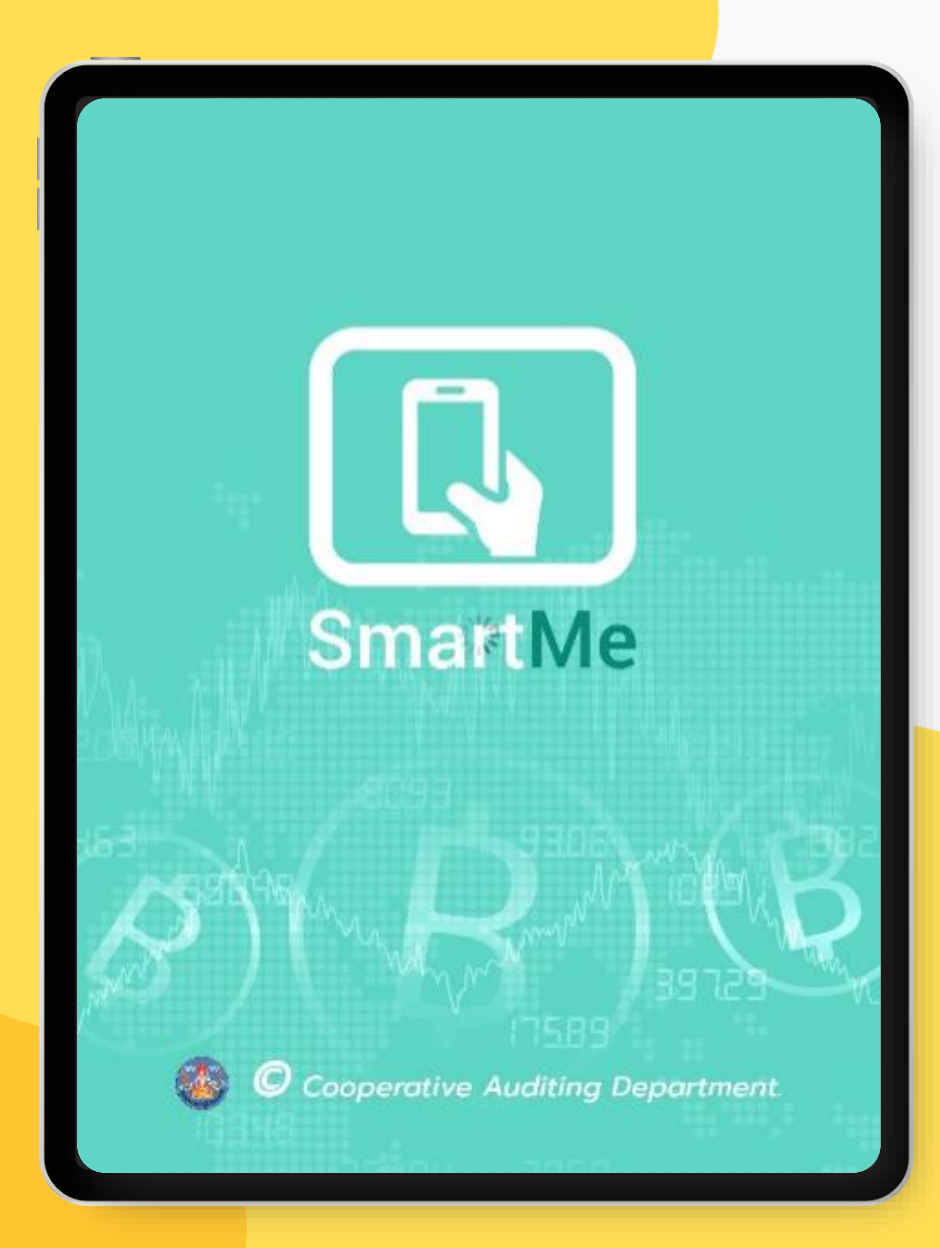

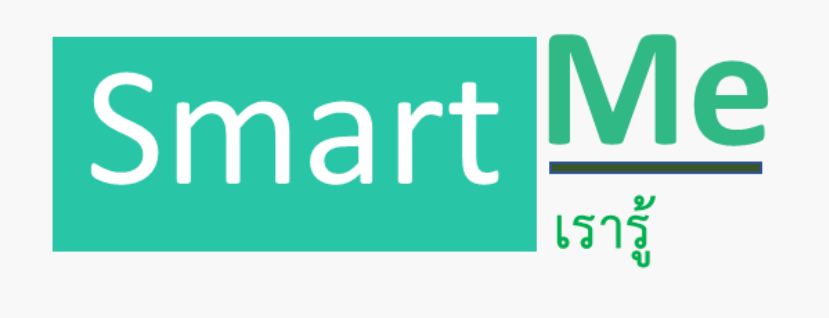

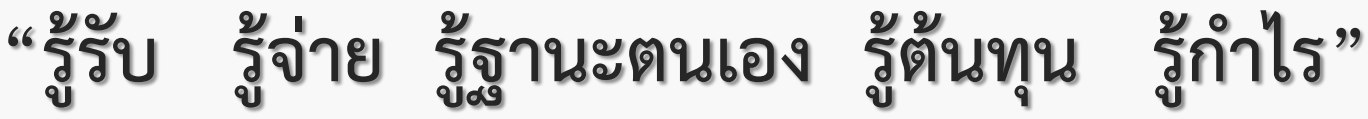

14 ตุลาคม 2563

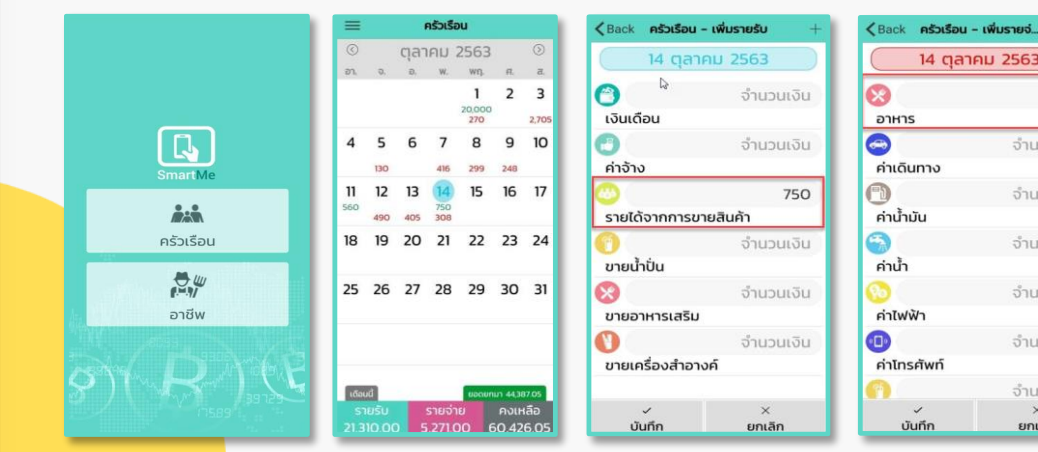

| ายจ่ +                                                                                                    | 😑 รายงานรายเดี                                                                                                    | โอน                                                                               |                                                                   |
|----------------------------------------------------------------------------------------------------|----------------------------------------------------------------------------------------------------|-----------------------------------------------------------------------------------|-------------------------------------------------------------------|
| 563                                                                                                    | รายจ่าย กรกฎาคม 2564                                                                                                    | 0                                                                                 |                                                                   |
| 268                                                                                                    |                                                                                                    | #12<br>412<br>412<br>0100                                                         | ฟก<br>ฟฟ้า<br>หาศัพท์<br>าร                                       |
| จำนวนเงิน                                                                                                    |                                                                                                    |                                                                                   | ารขึ้น<br>ว่า<br>ในมาณ                                            |
| จำนวนเงิน                                                                                                    |                                                                                                    |                                                                                   |                                                                   |
| จำนวนเงิน                                                                                                    |                                                                                                    |                                                                                   |                                                                   |
| Acres 10                                                                                                    | O citróin                                                                                                    | 3.000 unn                                                                         | 59.88 %                                                           |
| SIUSULOU                                                                                                    | 🔾 ค่าไฟฟ้า                                                                                                    | 1000 unn                                                                          |                                                                   |
| and the second second se |                                                                                                    |                                                                                   | 19.96 %                                                           |
|                                                                                                    | 🗿 ค่าโทรศัพท์                                                                                                    | 300 unn                                                                           | 19.96 %<br>5.99 %                                                 |
|                                                                                                    | <ul> <li>ค่าไทรศัพท์</li> <li>อาหาร</li> </ul>                                                                                      | 300 um<br>220 um                                                                  | 19.96 %<br>5.99 %<br>4.39 %                                       |
| จำนวนเงิน                                                                                                    | <ul> <li>ดำเกรศัพท์</li> <li>ดาหาร</li> <li>คำนำปน</li> </ul>                                                                       | 300 unn<br>220 unn<br>200 unn                                                     | 19.96 %<br>5.99 %<br>4.39 %<br>3.99 %                             |
| จำนวนเงิน                                                                                                    | <ul> <li>ອຳເກຣກັพກ໌</li> <li>ອຳເກຣ</li> <li>ອຳເນົ່າມັນ</li> <li>ຄຳນ້ຳມັນ</li> </ul>                                                 | 300 ניזח<br>220 ניזח<br>200 ניזח<br>200 ניזח                                      | 1996 %<br>599 %<br>439 %<br>399 %                                 |
| จำนวนเงิน                                                                                                    | <ul> <li>คำไทรกัพท์</li> <li>อาหาร</li> <li>คำน้ำปน</li> <li>คำน้ำ</li> <li>คำน้ำ</li> <li>คำเดินทาง</li> </ul>                     | ארי 300 ניזיז<br>220 ניזיז<br>200 ניזיז<br>200 ניזיז<br>200 ניזיז<br>90 ניזיז     | 1996 %<br>5.99 %<br>439 %<br>3.99 %<br>3.99 %<br>18 %             |
| จำนวนเงิน<br>จำนวนเงิน                                                                                                    | <ul> <li>ທ່າໄກຣກັບກົ</li> <li>ເຈົ້າເຮັດ</li> <li>ທ່ານ້ຳນັ້ນ</li> <li>ທ່ານ້ຳ</li> <li>ທ່ານ້ຳ</li> <li>ທ່ານ້ຳ</li> <li>530</li> </ul> | 300 עזרי<br>220 עזרי<br>200 עזרי<br>200 עזרי<br>200 עזרי<br>90 עזרי<br>5,010 עזרי | 19.96 %<br>5.99 %<br>4.39 %<br>3.99 %<br>3.99 %<br>1.8 %<br>100 % |

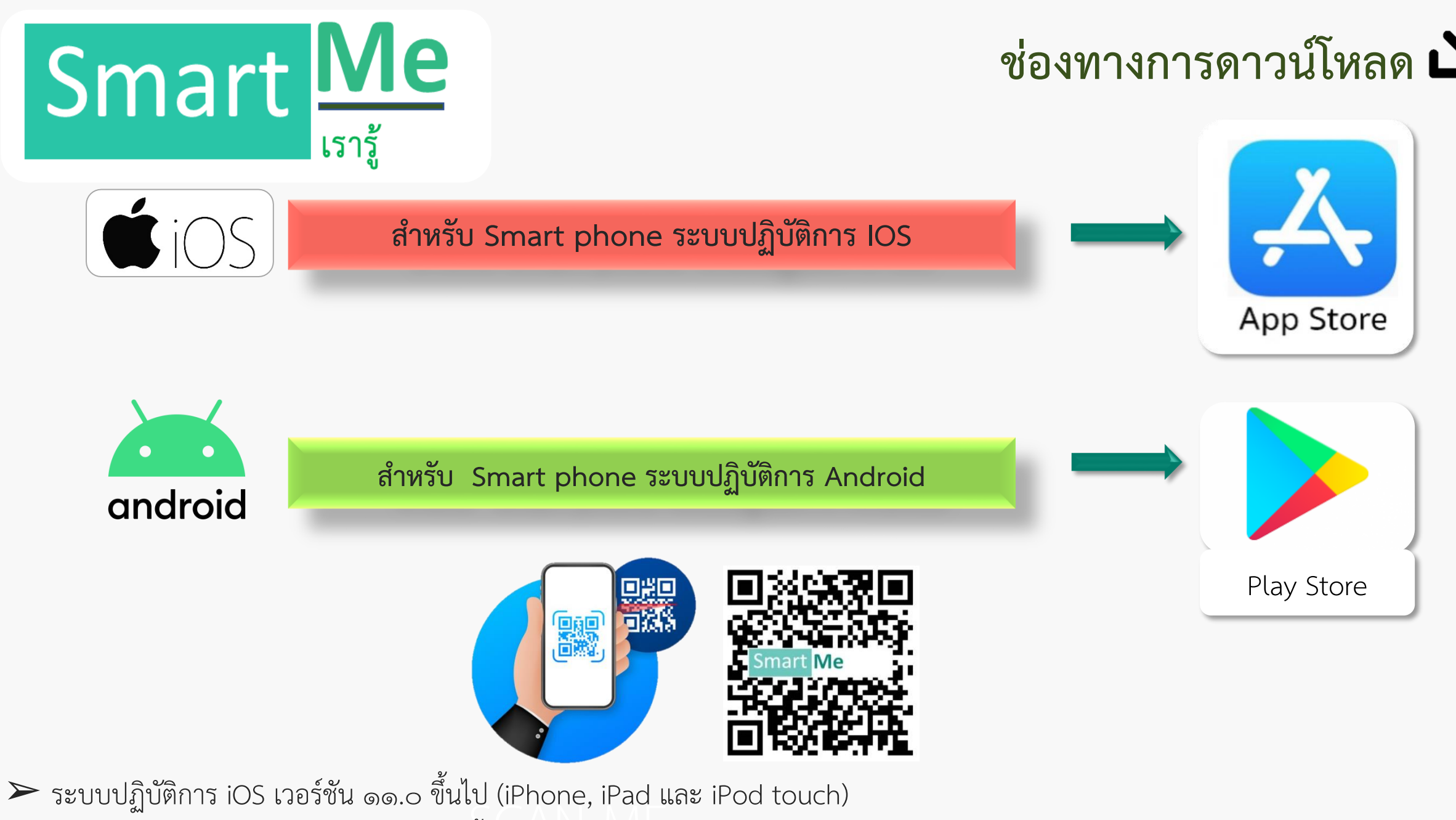

ระบบปฏิบัติการ Andriod เวอร์ชัน ๖.๐ ขึ้นไป (Mobile Phone และ Tablet)

Smart Me

เรารู้

## ขั้นตอนบันทึกรายรับ

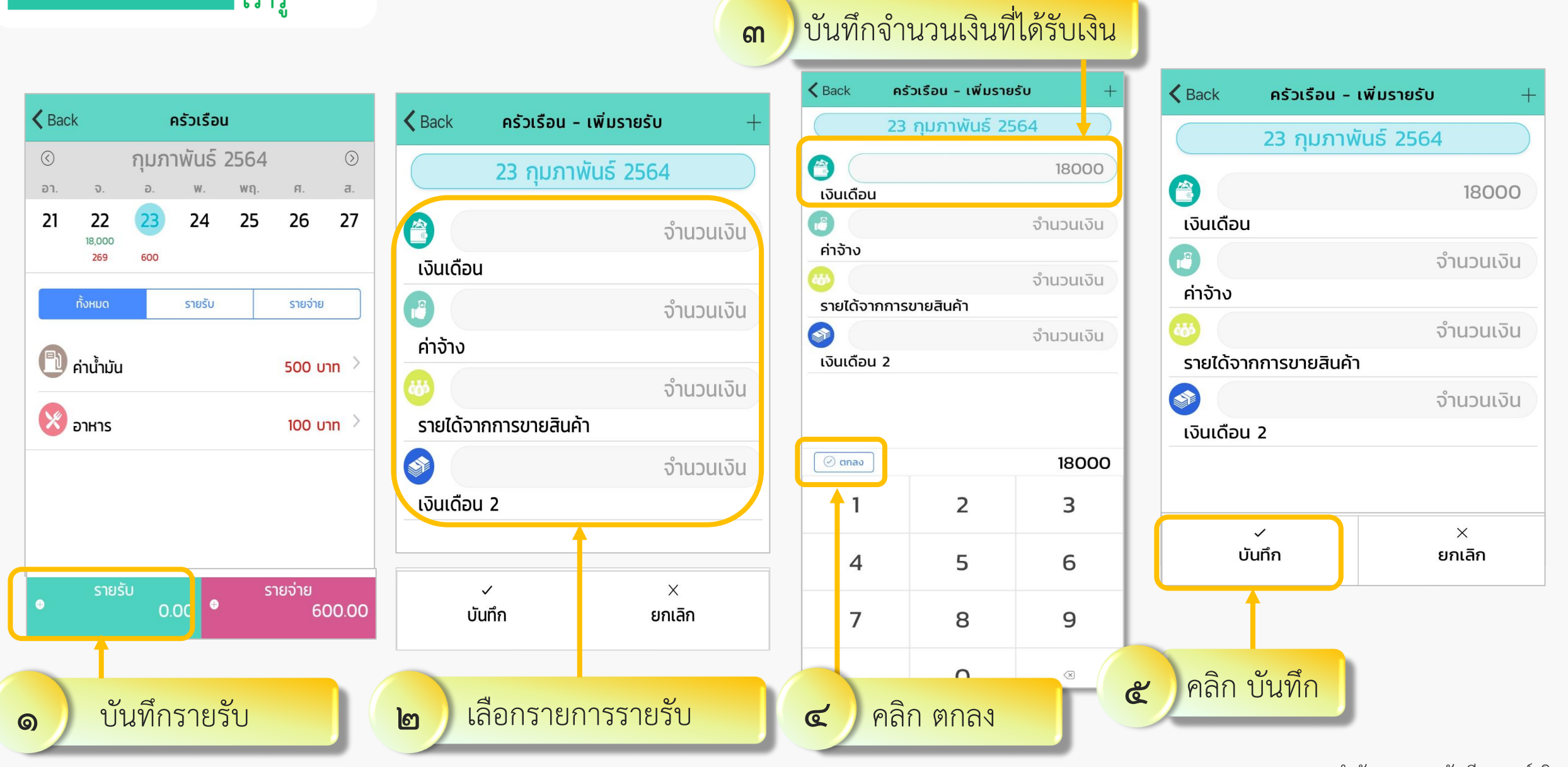

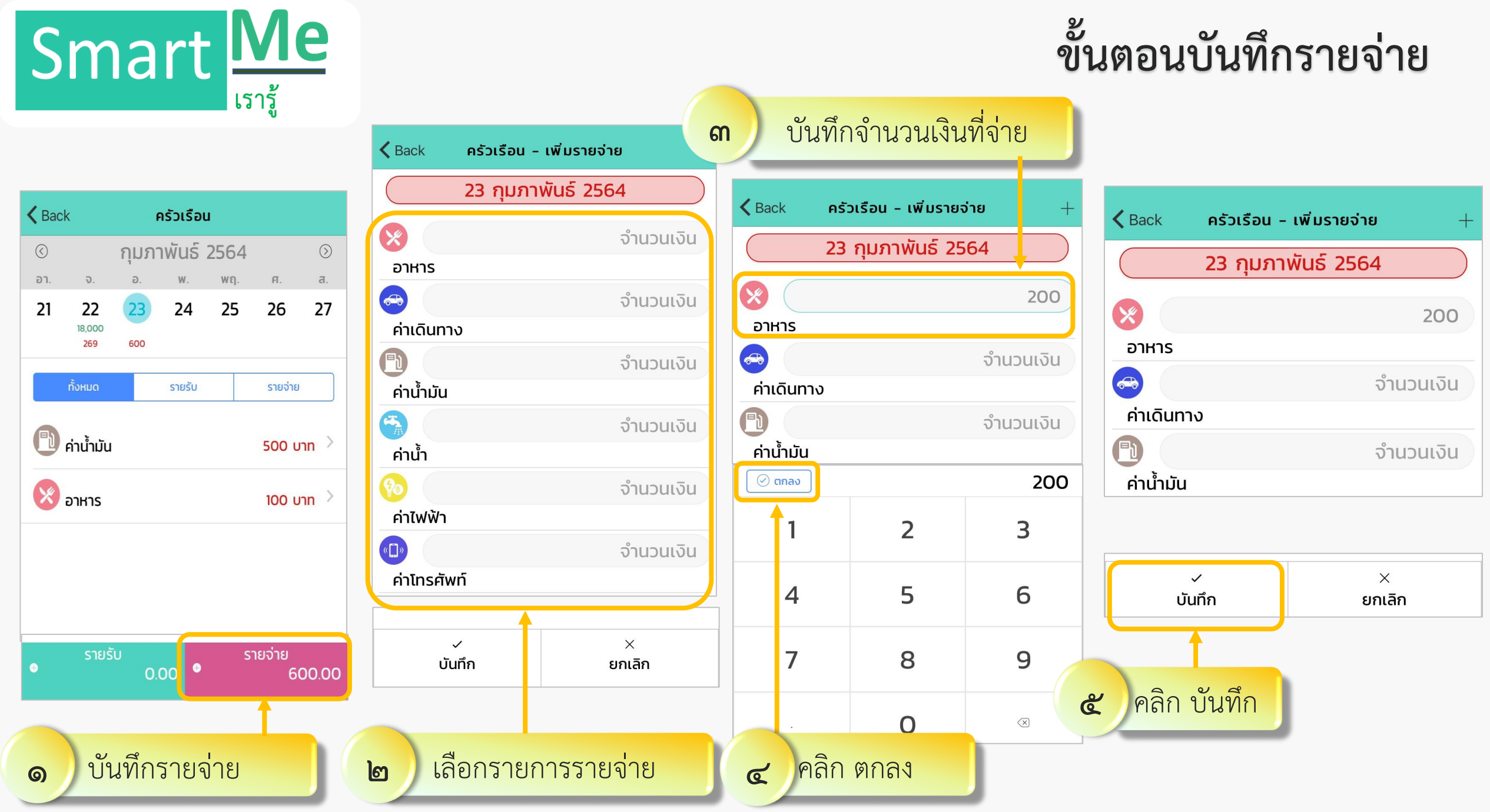

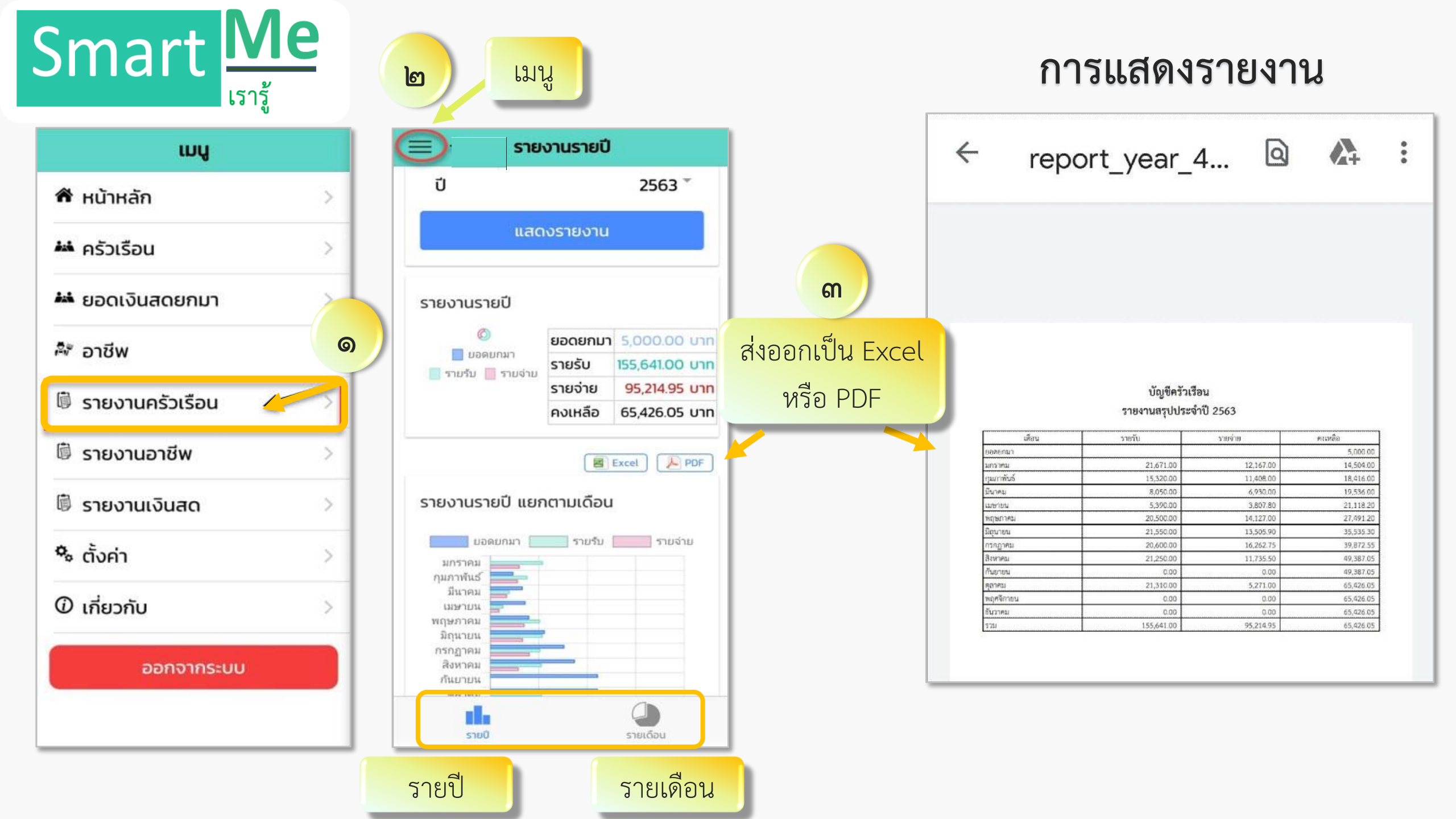

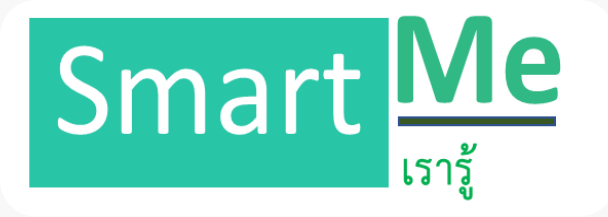

## การบันทึกบัญชีต้นทุนอาชีพ

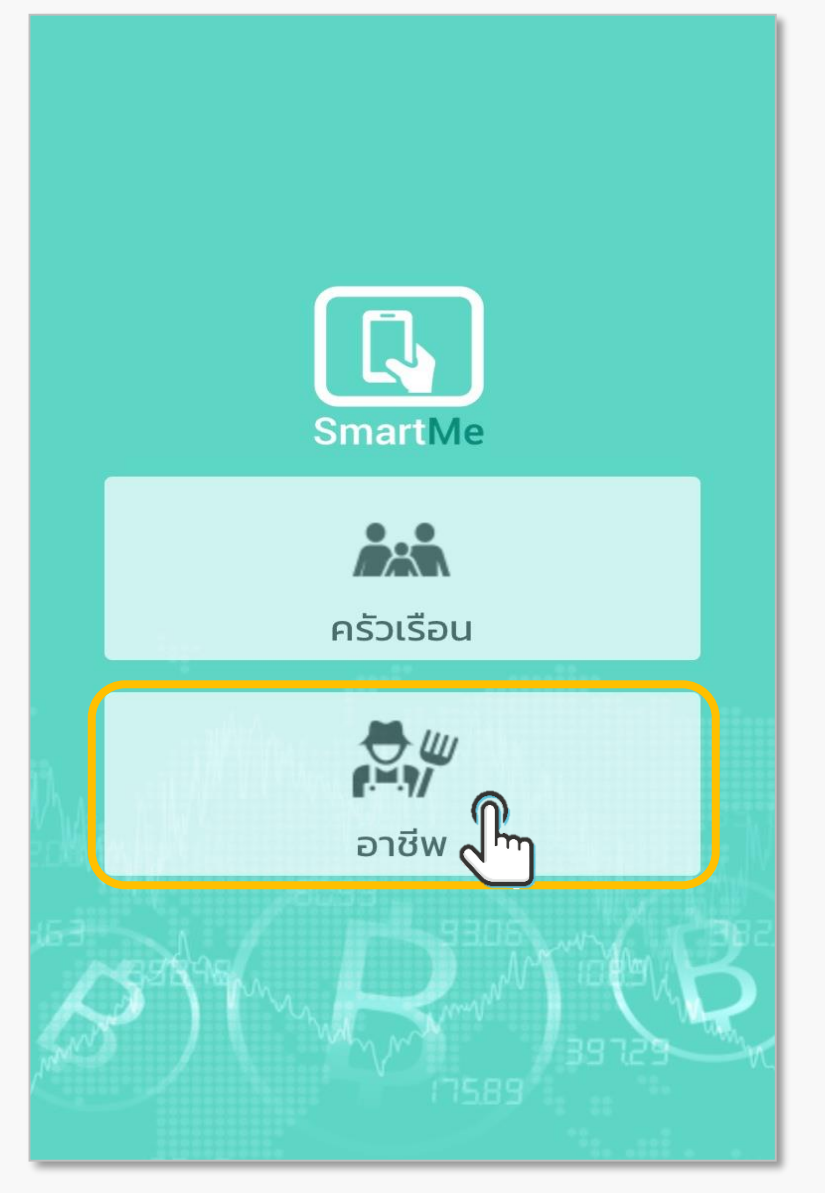

Smart Me

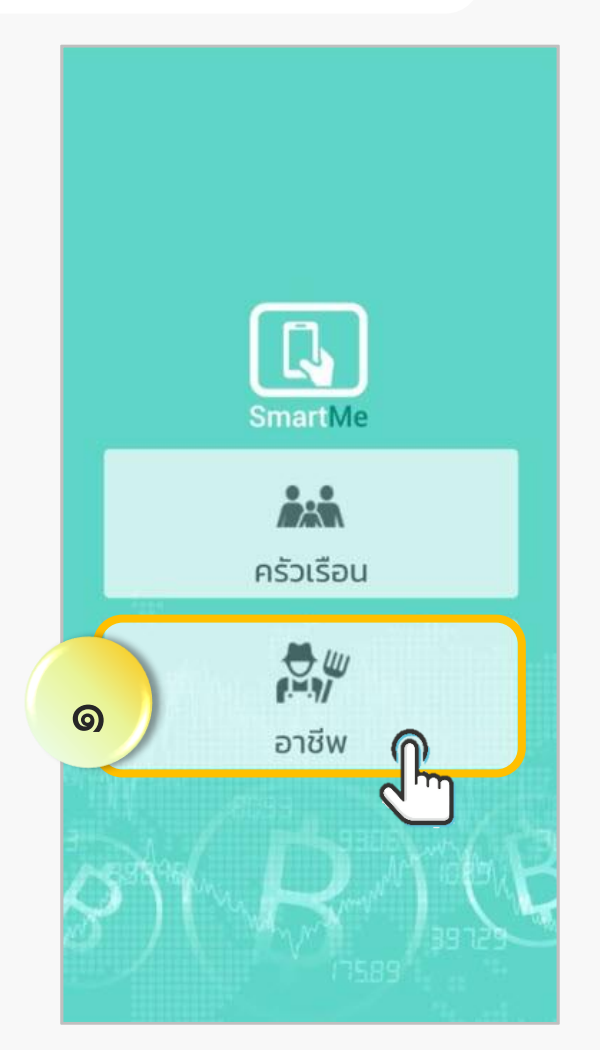

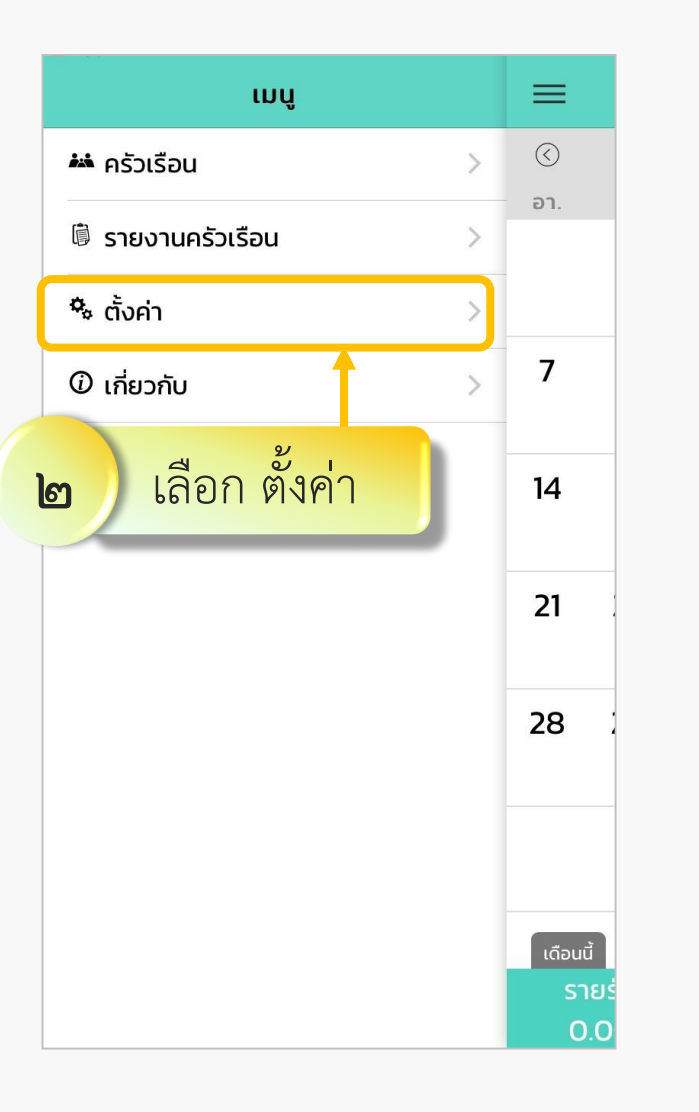

## การเปิดใช้บัญชีต้นทุนอาชีพ

| 🔳 ตั้งค่า                   |       |
|-----------------------------|-------|
| ตั้งค่าการใช้งาน            |       |
| ข้อมูลส่วนตัว               | >     |
| บัญชีต้นทุนอาชีพ            |       |
| ปิดใช้งานรหัสผ่าน           | >     |
| หมวดหมู่บัญชีครัวเรือน      |       |
| รายรับ                      | >     |
| รายจ่าย                     | >     |
| <b>ด</b> เปิดใช้เมนูต้นทุนเ | อาชีพ |
|                             |       |
|                             |       |
|                             |       |
|                             |       |

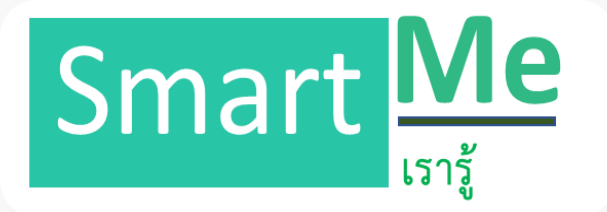

| นเงิน |
|-------|
| นเงิน |
|       |
|       |
| 000   |
|       |
|       |
| 5000  |
| 3     |
| 6     |
| 9     |
| ×     |
|       |

บันทึก "จำนวนเงิน" แล้ว "ตกลง"

0

### การบันทึก และเพิ่มหมวดหมู่รายได้ **้เพิ่มหมวดหมู่รายได้** ៣ K Back ทำสวน - เพิ่มรายได้ 11 ตุลาคม 2561 จำนวนเงิน ขายผลผลิต 5000 ขายมะม่วง $\times$ ~ บันทึก ยกเลิก บันทึก ല

| u de la companya de la companya de l |
|----------------------------------------------------------------------------------------------------|
| () เลือก "Icon" บันทึก "ชื่อรายได้ "                                                                                                    |
|                                                                                                    |
| 🔊 ບາຍມະມ່ວນ                                                                                                    |
| เลือก icon                                                                                                    |
|                                                                                                    |
| ✓ ×<br>บันทึก ยกเลิก                                                                                                    |
| <ul> <li>บันทึก</li> </ul>                                                                                                    |
| สำนักงานตรวจบัญชีสหกรณ์สุรินทร์                                                                                                    |

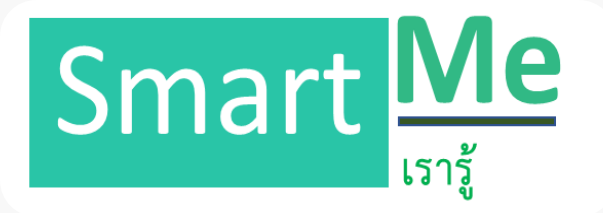

| <b>&lt;</b> Ba | ck <mark>ทำส</mark> | วน - เพิ่มต้นทุน | /ค่ +        |
|----------------|---------------------|------------------|--------------|
| $\bigcirc$     | 11                  | ิ ตุลาคม 256     | 51           |
|                |                     |                  | จำนวนเงิน    |
| ค่า            | พันธุ์พืช           |                  |              |
| (Fe            |                     |                  | 2000         |
| ค่า            | ปุ๋ย                |                  |              |
| <b>K</b>       |                     |                  | จำนวนเงิน    |
| ค่า            | ยาปราบศัต           | ารูพืช           |              |
| K.             |                     |                  | จำนวนเงิน    |
| $\bigcirc$     | ตกลง                |                  | 2000         |
|                | 1                   | 2                | 3            |
|                | 4                   | 5                | 6            |
|                | 7                   | 8                | 9            |
|                |                     | 0                | $\bigotimes$ |

บันทึก "จำนวนเงิน" แล้ว "ตกลง"

0

#### การบันทึก และเพิ่มหมวดหมู่ต้นทุน/ค่าใช้จ่าย เพิ่มหมวดหมู่รายได้ តា K Back ทำสวน - เพิ่มต้นทุน/ค่... 11 ตุลาคม 2561 จำนวนเงิน ค่าพันธุ์พืช K 2000 ค่าปุ๋ย จำนวนเงิน ค่ายาปราบศัตรูพืช จำนวนเงิน ค่าแรงงาน X ~ บันทึก ยกเลิก บันทึก ല

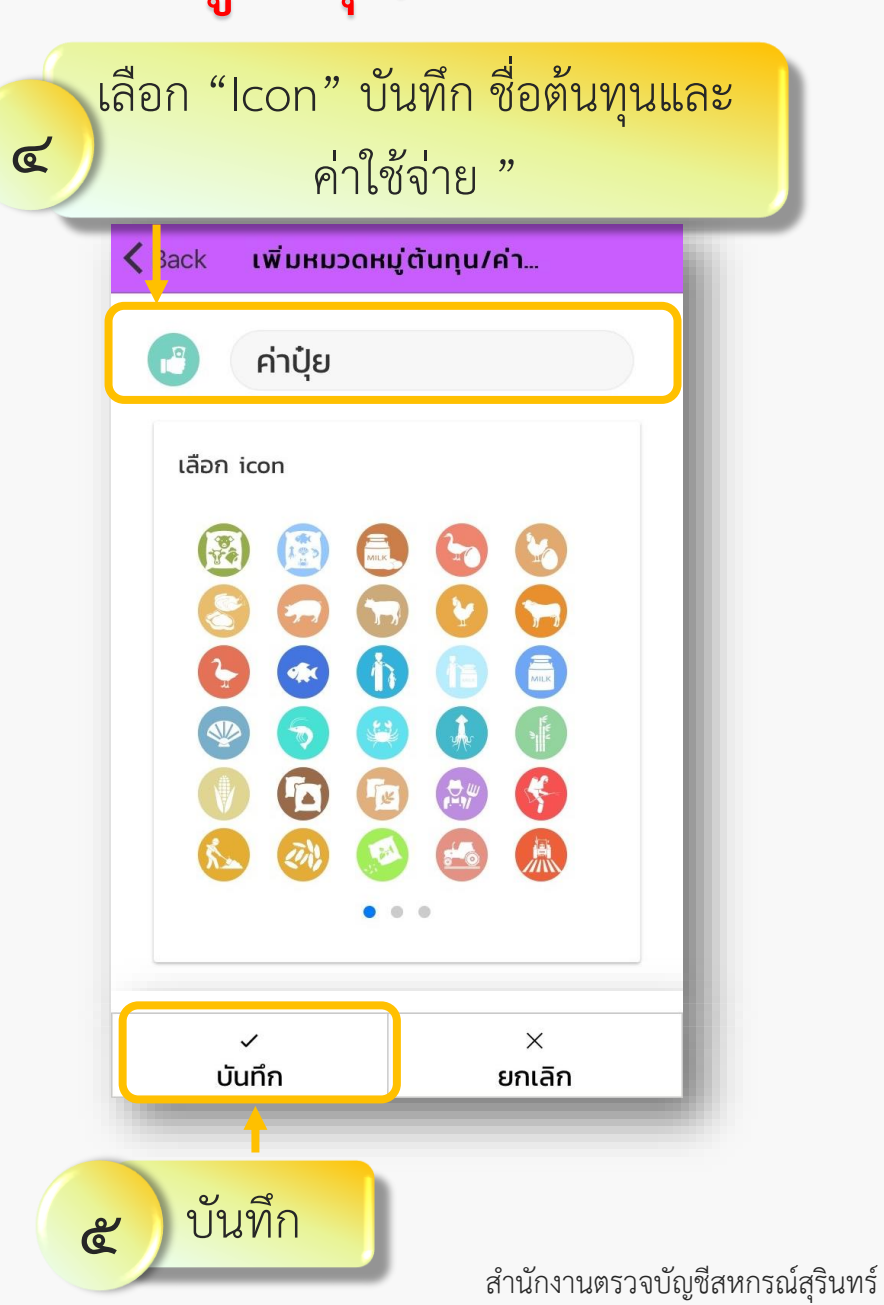

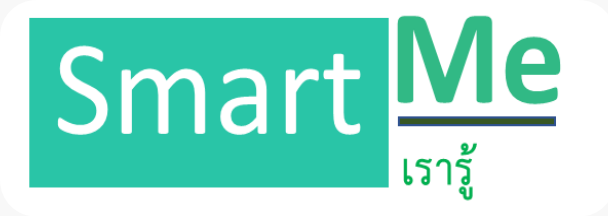

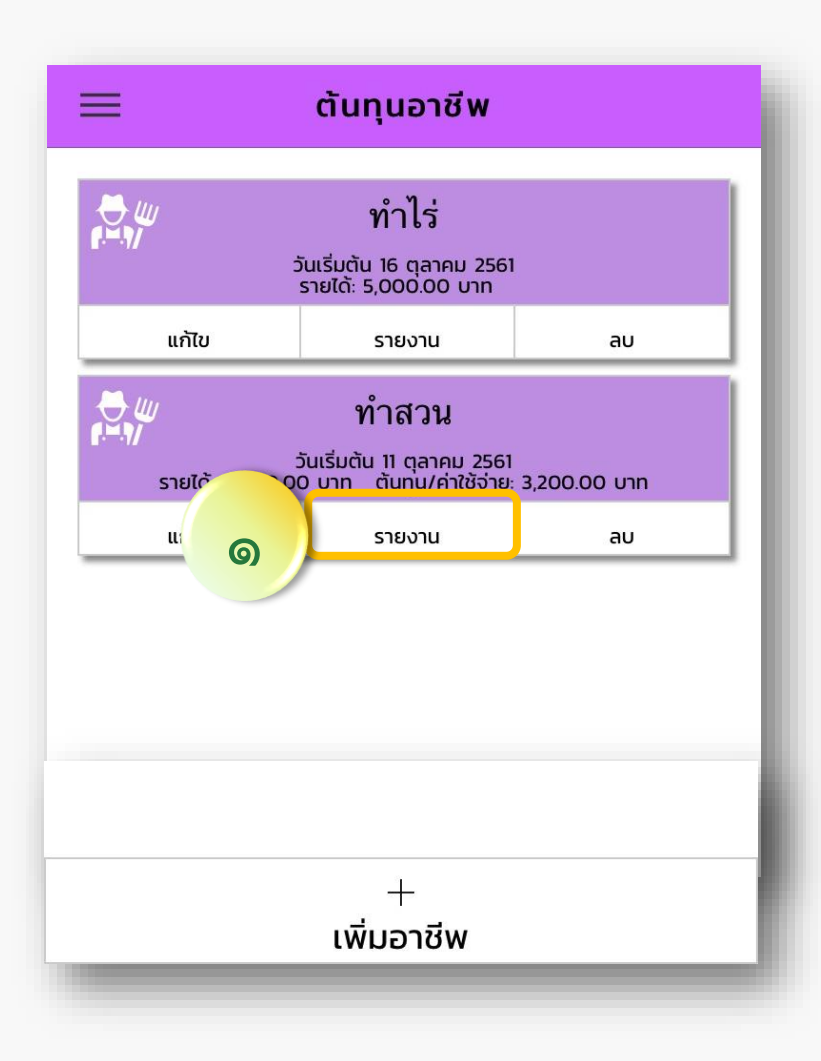

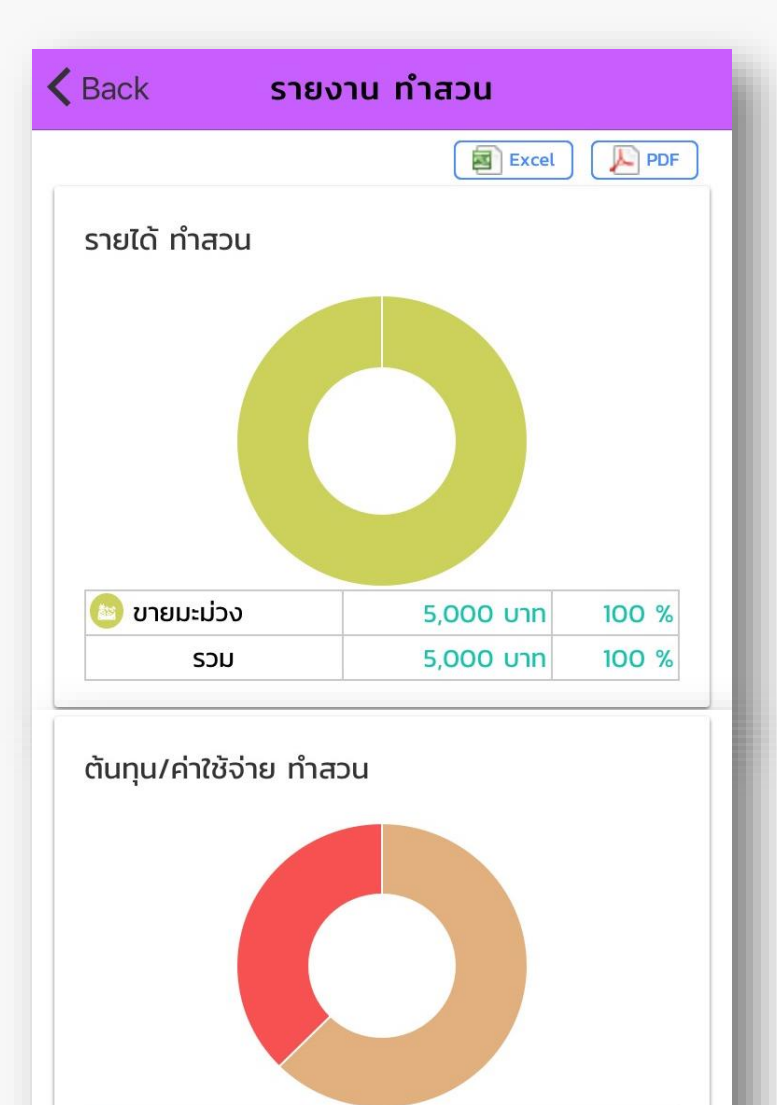

2,000 Unn

1,200 บาท

3,200 Unn

62.5 %

37.5 %

100 %

ค่าปุ๋ย

🚱 ค่ายาปราบศัตรูพืช

รวม

# แสดงรายงานต้นทุนอาชีพ

|                                 | สรุป               |                                           |                                            |
|---------------------------------|--------------------|-------------------------------------------|--------------------------------------------|
| 5,000                           |                    |                                           |                                            |
| 4,500                           | _                  |                                           |                                            |
| 4,000                           | _                  |                                           |                                            |
| 3,500                           |                    |                                           |                                            |
| 3,000                           | -                  |                                           |                                            |
| 2,500                           |                    |                                           |                                            |
| 2,000                           |                    | _                                         |                                            |
| 1,500                           |                    |                                           |                                            |
| 1,000                           |                    |                                           |                                            |
|                                 | -                  | _                                         |                                            |
| 500                             |                    |                                           |                                            |
| 500<br>0—                       | 10                 |                                           |                                            |
| 500<br>0                        | รายได้             | กำ                                        | าไร(ขาดทุน)                                |
| 500<br>0                        | รายได้             | <sup>กำ</sup><br>จำนวนเงิน                | າไร(ขาดทุน)<br>%ของรายได้                  |
| 500<br>0<br>รายได้              | รายได้             | กำ<br>จำนวนเงิน<br>5,000 บาท              | าไร(ขาดทุน)<br>%ของรายได้<br>100 %         |
| 500<br>0<br>รายได้<br>ต้นทุน/ค่ | รายได้<br>าใช้จ่าย | กำ<br>จำนวนเงิน<br>5,000 บาท<br>3,200 บาท | າໄร(ขาดກຸນ)<br>%ของรายได้<br>100 %<br>64 % |

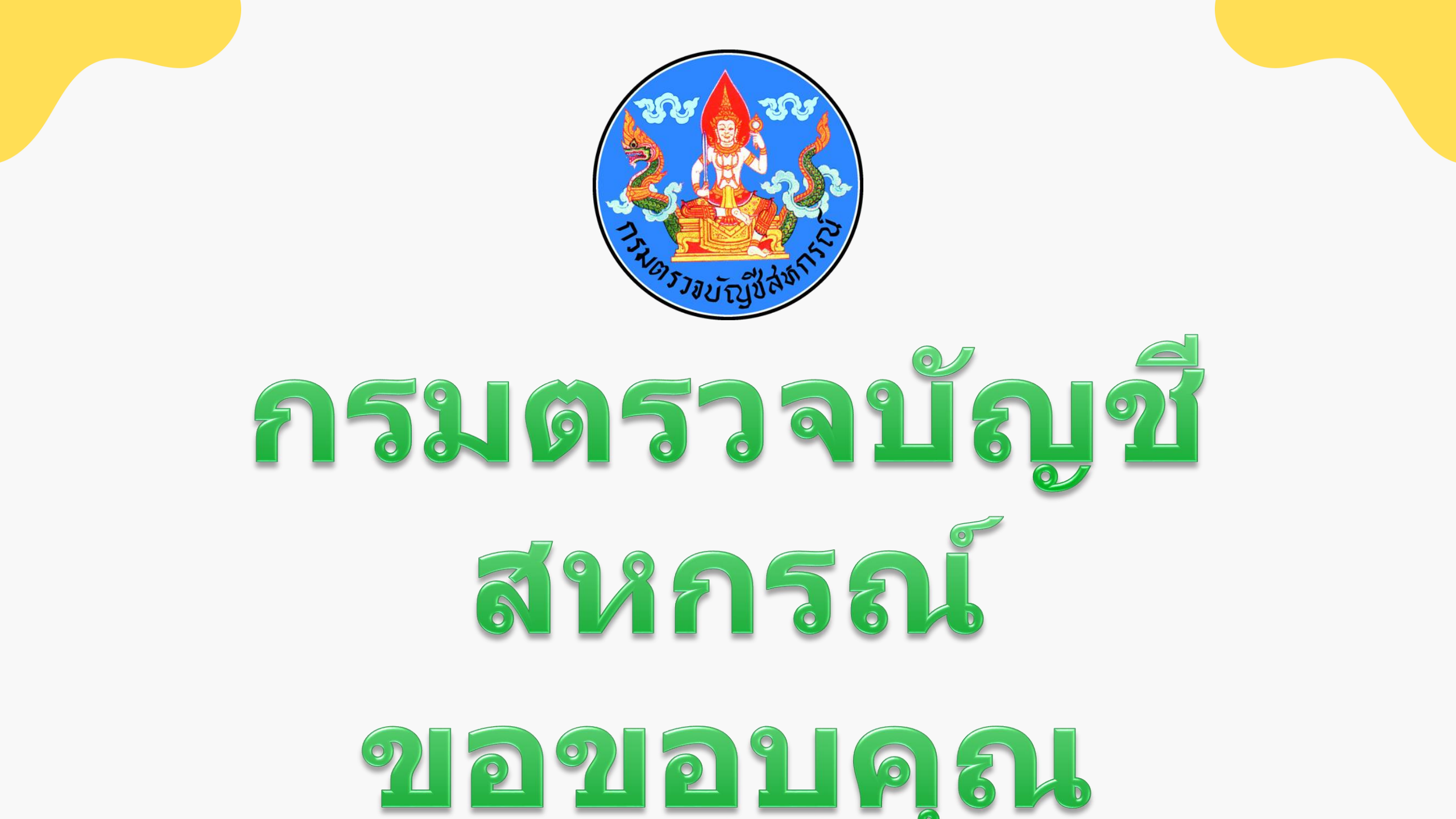